# **Configure DVTI with Multi-SA on Secure Firewall**

# Contents

Introduction Background Dynamic Virtual Tunnel Interfaces Prerequisites Requirements Components Used Configure Network Diagram Configurations Final configurations Verify Troubleshoot

# Introduction

This document describes how to configure a DVTI on a Cisco Secure Firewall (Hub), with multiple remote extranet devices (spokes).

# Background

### **Dynamic Virtual Tunnel Interfaces**

Dynamic Virtual Tunnel Interfaces (DVTI) can provide highly secure and scalable connectivity for remoteaccess Virtual Prive Networks (VPN).

DVTIs can be used for both the Hub and Spoke configuration. The tunnels provide an on-demand separate virtual access interface for each VPN session.

1. The spoke initiates an IKE exchange request with the hub for a VPN connection.

2. The hub authenticates the spoke.

3. The Cisco Secure Fireawall Management Centerassigns a dynamic virtual template on the hub.

4. The virtual template dynamically generates a virtual access interface on the hub. This interface is unique for the VPN session per spoke.

5. The hub establishes a dynamic VTI tunnel with the spoke throuh the virtual access interface.

6. The hub and spoke exchange traffic over the tunnel with dynamic routing protocols (BGP/OSPF/EIGRP) or with protected networks feature (Multiple-Security Assosiations VTI).

7. Dynamic VTIs function like any other interface so that you can apply QoS, firewall rules, routing protocols and other features as soon as the tunnel is active.

8. A single DVTI is created at the HUB device and multiple Static Tunnel Interfaces for multiple remote/spoke sites.

**Note**: Cisco Secure Firewall added support fot DVTI on version 7.3 and currently it only supports one single DVTI as per Cisco bug ID <u>CSCwe13781</u>. Only registered Cisco users can access internal Cisco tools and information.

Multiple Security Assosiation VTI feature was implemented in order to support compatibility between route based VPN and policy based VPN systems,

## Prerequisites

- Have at least two Cisco Secure Firewall devices already registered with the Cisco Secure Firewall Management Center with basic routing configuration to work as one hub and one spoke-1 respectively with one Loopback interface on each device to simulate local networks on premises of 192.168.5.0/24 (hub) and remote local network of 192.168.6.0/24 (spoke-1).
- Have one ASA in place with basic routing configuration and IKEv2 support to work as a spoke-2 with one Loopback interface pre configured to simulate remote local network of 192.168.7.0/24.
- Have one Cisco IOS / Cisco IOSXE router with basic routing configuration and IKEV2 support to work as a spoke-3 with one Loopback interface pre configured to simulate remote local network of 192.168.8.0/24.

### Requirements

- Knowledge on VPN technologies and IKEv2 protocol.
- Knowledge on Cisco Secure Firewall Management Center GUI (FMC) navigation and configuration for Cisco Secure Firewall devices.
- Basic configuration knowledge on Cisco IOS-XE devices.
- Basic IPV4 routing concepts.

**Note**: The information in this document was created from the devices in a specific lab environment. All of the devices used in this document started with a cleared (default) configuration. If your network is live, ensure that you understand the potential impact of any command.

### **Components Used**

The information in this document is based on these software versions:

- Cisco Secure Firewall Management Center (FMC) 7.3 or later.
- Cisco Secure Firewall 7.3 or later.
- ASAv 9.20 or later
- Cisco CSR

**Note**: The information in this document was created from the devices in a specific lab environment. All of the devices used in this document started with a cleared (default) configuration. If your network is live, ensure that you understand the potential impact of any command.

### Configure

**Network Diagram** 

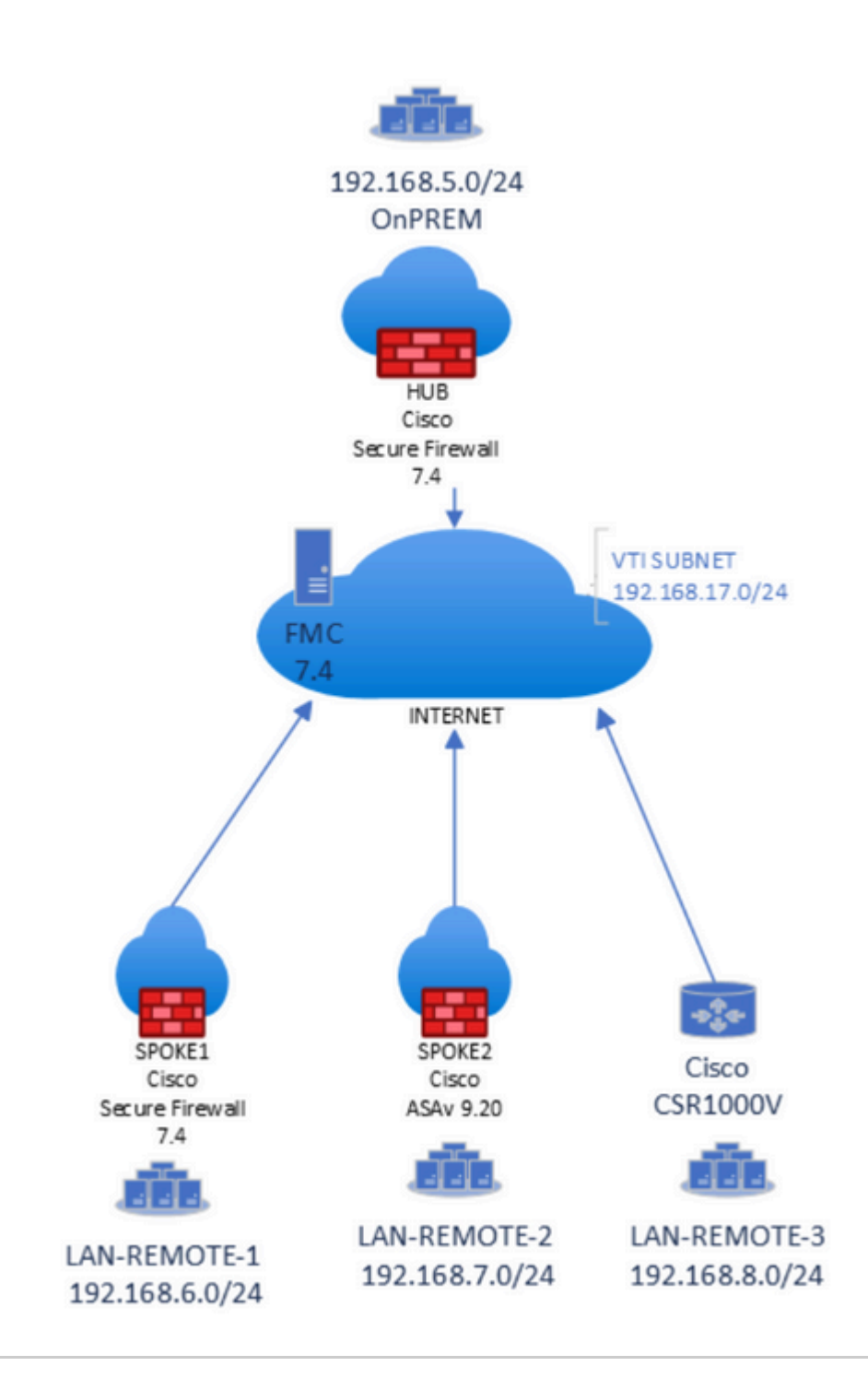

**Note**: All local and remote subnets are simulated with Loopback interfaces previously configured on each device.

### Configurations

1.Log in into FMC GUI with administrator credentials.

2. From the FMC dashboard view, go to **Devices** and click on **Site To Site** under **VPN** options.

| Devices     | Objects  | Integration           |                        |         |
|-------------|----------|-----------------------|------------------------|---------|
| Device Ma   | nagement | VPN                   | Troubleshoot           | dated:  |
| NAT         |          | Site To Site          | File Download          |         |
| QoS         |          | Remote Access         | Threat Defense CLI     |         |
| Platform S  | ettings  | Dynamic Access Policy | Packet Tracer          | istribu |
| FlexConfig  |          | Troubleshooting       | Packet Capture         |         |
| Certificate | s        |                       |                        |         |
|             |          |                       | Upgrade                |         |
|             |          |                       | Threat Defense Upgrade |         |
|             |          |                       | Chassis Upgrade        |         |
|             |          |                       |                        | _       |

#### 3.From the **Site to Site** dashboard, click on + **Site to Site VPN** to create a new Site to Site topology.

| Overview | Analysis | Policies | Devices | Objects | Integration |  |                       | Deploy   |
|----------|----------|----------|---------|---------|-------------|--|-----------------------|----------|
|          |          |          |         |         |             |  | Last Updated: 01:14 F | PM Refre |
|          |          |          |         |         |             |  |                       |          |
|          |          |          |         |         |             |  |                       |          |
|          |          |          |         |         |             |  |                       |          |
|          |          |          |         |         |             |  |                       |          |
|          |          |          |         |         |             |  |                       |          |

4. From the **Create New VPN Topology** menu, specify the new name and select **Route Based (VTI)** as the VPN type of the new topology, check **IKEv2** protocol from the **IKE Version** options, select **Hub and Spoke** under the **Network Topology** settings and click on the + icon from the **Hub Nodes** section to designate a new Hub device.

#### Create New VPN Topology

| Topology Name:*                     |               |                        |  |
|-------------------------------------|---------------|------------------------|--|
| DVTI-HUB-SPOKE                      |               |                        |  |
| O Policy Based (Crypto Map)   Route | Based (VTI)   |                        |  |
| Network Topology:                   |               |                        |  |
| Point to Point Hub and Spoke        | esn           |                        |  |
| IKE Version:* 🗌 IKEv1 🔽 IKEv2 <     |               |                        |  |
| Endpoints IKE IPsec Advanced        |               |                        |  |
| Hub Nodes:                          |               |                        |  |
| Device Name                         | VPN Interface | Traffic Match Criteria |  |
|                                     |               |                        |  |
| Spoke Nodes:                        |               |                        |  |
| Device Name                         | VPN Interface | Traffic Match Criteria |  |
|                                     |               |                        |  |
|                                     |               |                        |  |

5. From the **Add Endpoint** window, select the device that works as the hub and click on the + icon next to **Dynamic Virtual Tunnel Interface** dropdown menu to create a new DVTI.

| Add Endpoint                                                   | 0        |
|----------------------------------------------------------------|----------|
| Device:*                                                       |          |
| FTDv-CALO                                                      |          |
| Dynamic Virtual Tunnel Interface                               |          |
| Empty +                                                        |          |
| Tunnel Source IP is Private                                    | Edit VTI |
| ▼ Advance Settings                                             |          |
| Send Virtual Tunnel Interface IP to the peers                  |          |
| Protected Networks (To generate Access-list on the spoke):     |          |
|                                                                |          |
| <ul> <li>Allow incoming IKEv2 routes from the peers</li> </ul> |          |
| Connection Type:                                               |          |
| Bidirectional 👻                                                |          |
| Cancel                                                         | ОК       |

6. From the **Add Virtual Tunnel Interface** menu, specify the name of the new Tunnel interface, assign it to the desired **Security Zone**, select the **Tunnel Source** with its IP and click on the + icon under the **IP Address** configuration in order to create a new Loopback interface next to the **Borrow IP** option.

Cisco recommends to configure the Borrowed IP for the dynamic interface from a Loopback interface.

Note: Tunnel source interface needs to be routable and able to reach remote spokes peer IPs

| Add Virtual Tunnel Interfac                                                                                                    | ce                                                                                |
|----------------------------------------------------------------------------------------------------|-----------------------------------------------------------------------------------|
| General Path Monitoring                                                                                                    |                                                                                   |
| Tunnel Type<br>Static Oynamic<br>Name:*                                                                                           |                                                                                   |
| DVTI-HUB                                                                                                    |                                                                                   |
| Enabled                                                                                                    |                                                                                   |
| Description:                                                                                                    |                                                                                   |
|                                                                                                    |                                                                                   |
| Security Zone:                                                                                                    |                                                                                   |
| Drieritu                                                                                                    |                                                                                   |
| Priority:                                                                                                    | (0 - 65535)                                                                       |
| ·                                                                                                    | 1                                                                                 |
| Virtual Tunnel Interface Details<br>An interface named Tunnel <id> is confi<br/>Template ID:*</id>                                | gured. Tunnel Source is a physical interface where VPN tunnel term<br>(1 - 10413) |
| Tunnel Source:                                                                                                    |                                                                                   |
| GigabitEthernet0/3 (inside-282                                                                                                    | 0)• 10.28.20.101 •                                                                |
| IPsec Tunnel Details<br>IPsec Tunnel mode is decided by VPN t<br>IPsec Tunnel Mode:*<br>IPv4 IPv6<br>IP Address:*<br>Configure IP | raffic IP type. Configure IPv4 and IPv6 addresses accordingly.<br>169.254.2.1/30  |
| Borrow IP (IP unnumbered)                                                                                                    | Select Interface +                                                                |

7. From the **Add Loopback Interface** window, specify the name of the interface with its ID and go to **IPv4** tab.

| dd Loop                 | back Inte  | erface |        | 0  |
|-------------------------|------------|--------|--------|----|
| General                 | IPv4       | IPv6   |        |    |
| Name:                   |            |        | _      |    |
| DVTI-LOC                | РВАСК ◄    | -      |        |    |
| Enable                  | d          |        |        |    |
| Loopback                | ID:*       |        |        |    |
| 1                       |            |        |        |    |
| (1-1024)<br>Description | ı          |        |        |    |
| BORROW                  | IP FOR DVT | 1      |        |    |
|                         |            |        |        |    |
|                         |            |        | Cancel | ОК |

8. From the **IPv4** tab select **Use Static IP** under the **IP Type** option from the dropdown menu and specify the IP Address that belongs to the DVTI and click **OK**.

Note: Hub DVTI has an IP Address of 192.168.17.1/32.

| dit Loopback Interface                           |        | 0  |
|--------------------------------------------------|--------|----|
| General IPv4 IPv6                                |        |    |
| IP Type:                                         |        |    |
| Use Static IP 🔶 🗸                                |        |    |
| IP Address:                                      |        |    |
| 192.168.17.1/32 🗲                                |        |    |
| e.g. 192.168.1.1/255.255.255.0 or 192.168.1.1/24 |        |    |
|                                                  |        |    |
|                                                  | Cancel | ОК |

9. From the **Add Virtual Tunnel Interface** menu, new Loobpack is displayed under the dropdown menu, select it and click **OK**.

#### Add Virtual Tunnel Interface

| General Path Monitoring                                                                                                    |                                                                                                    |
|----------------------------------------------------------------------------------------------------|----------------------------------------------------------------------------------------------------|
| Tunnel Type                                                                                                    |                                                                                                    |
| Static   Dvnamic                                                                                                    |                                                                                                    |
| Name:*                                                                                                    |                                                                                                    |
| DVTI-HUB                                                                                                    |                                                                                                    |
| Enabled                                                                                                    |                                                                                                    |
| Description:                                                                                                    |                                                                                                    |
|                                                                                                    |                                                                                                    |
| 0                                                                                                    |                                                                                                    |
| Security Zone:                                                                                                    |                                                                                                    |
|                                                                                                    | <u> </u>                                                                                                    |
| Priority:                                                                                                    | (0 05525)                                                                                                    |
| 0                                                                                                    | (0 - 65535)                                                                                                    |
| Virtual Tunnel Interface Details<br>An interface named Tunnel <id> is config<br/>Template ID:*</id>                                                                                                    | gured. Tunnel Source is a physical interface where VPN tunnel terminates for the VTI                                                                                                    |
| Virtual Tunnel Interface Details<br>An interface named Tunnel <id> is config<br/>Template ID:*<br/>1<br/>Tunnel Source:</id>                                                                                                    | gured. Tunnel Source is a physical interface where VPN tunnel terminates for the VTI<br>(1 - 10413)                                                                                                    |
| Virtual Tunnel Interface Details<br>An interface named Tunnel <id> is config<br/>Template ID:*<br/>1<br/>Tunnel Source:<br/>GigabitEthernet0/3 (inside-2820</id>                                                                                                    | gured. Tunnel Source is a physical interface where VPN tunnel terminates for the VTI<br>(1 - 10413)                                                                                                    |
| Virtual Tunnel Interface Details<br>An interface named Tunnel <id> is config<br/>Template ID:*<br/>1<br/>Tunnel Source:<br/>GigabitEthernet0/3 (inside-2820</id>                                                                                                    | gured. Tunnel Source is a physical interface where VPN tunnel terminates for the VTI<br>(1 - 10413)<br>0)• 10.28.20.101 •                                                                                                    |
| Virtual Tunnel Interface Details<br>An interface named Tunnel <id> is config<br/>Template ID:*<br/>1<br/>Tunnel Source:<br/>GigabitEthernet0/3 (inside-2820<br/>IPsec Tunnel Details</id>                                                                                                    | gured. Tunnel Source is a physical interface where VPN tunnel terminates for the VTI<br>(1 - 10413)<br>0)• 10.28.20.101 •                                                                                                    |
| Virtual Tunnel Interface Details<br>An interface named Tunnel <id> is config<br/>Template ID:*<br/>1<br/>Tunnel Source:<br/>GigabitEthernet0/3 (inside-2820<br/>IPsec Tunnel Details<br/>IPsec Tunnel mode is decided by VPN to</id>                                                                                                    | gured. Tunnel Source is a physical interface where VPN tunnel terminates for the VTI<br>(1 - 10413)<br>0)• 10.28.20.101 •<br>raffic IP type. Configure IPv4 and IPv6 addresses accordingly.                                                   |
| Virtual Tunnel Interface Details<br>An interface named Tunnel <id> is config<br/>Template ID:*<br/>1<br/>Tunnel Source:<br/>GigabitEthernet0/3 (inside-2820<br/>IPsec Tunnel Details<br/>IPsec Tunnel mode is decided by VPN to<br/>IPsec Tunnel Mode:*</id>                                                                                                    | gured. Tunnel Source is a physical interface where VPN tunnel terminates for the VTI<br>(1 = 10413)<br>0)v 10.28.20.101 v<br>raffic IP type. Configure IPv4 and IPv6 addresses accordingly.                                                   |
| Virtual Tunnel Interface Details<br>An interface named Tunnel <id> is config<br/>Template ID:*          1         Tunnel Source:         GigabitEthernet0/3 (inside-2820         IPsec Tunnel Details         IPsec Tunnel mode is decided by VPN to         IPsec Tunnel Mode:*         IPv4       IPv6</id>                                                                | gured. Tunnel Source is a physical interface where VPN tunnel terminates for the VTI<br>(1 = 10413)<br>0)• 10.28.20.101 •<br>raffic IP type. Configure IPv4 and IPv6 addresses accordingly.                                                   |
| Virtual Tunnel Interface Details<br>An interface named Tunnel <id> is config<br/>Template ID:*          1         Tunnel Source:         GigabitEthernet0/3 (inside-2820         IPsec Tunnel Details         IPsec Tunnel Mode:*         IPsec Tunnel Mode:*         IPv4         IPv6         IP Address:*</id>                                                            | gured. Tunnel Source is a physical interface where VPN tunnel terminates for the VTI<br>(1 - 10413)<br>0)• 10.28.20.101 •<br>raffic IP type. Configure IPv4 and IPv6 addresses accordingly.                                                   |
| Virtual Tunnel Interface Details<br>An interface named Tunnel <id> is config<br/>Template ID:*          1         Tunnel Source:         GigabitEthernet0/3 (inside-2820)         IPsec Tunnel Details         IPsec Tunnel Details         IPsec Tunnel Mode:*         IPv4       IPv6         IP Address:*         Configure IP</id>                                       | gured. Tunnel Source is a physical interface where VPN tunnel terminates for the VTI<br>(1 - 10413)<br>0)• 10.28.20.101 •<br>raffic IP type. Configure IPv4 and IPv6 addresses accordingly.<br>169.254.2.1/30                                 |
| Virtual Tunnel Interface Details<br>An interface named Tunnel <id> is config<br/>Template ID:*<br/>1<br/>Tunnel Source:<br/>GigabitEthernet0/3 (inside-2820<br/>IPsec Tunnel Details<br/>IPsec Tunnel Details<br/>IPsec Tunnel Mode:*<br/>IPsec Tunnel Mode:*<br/>IPv4 IPv6<br/>IP Address:*<br/>Configure IP<br/>Borrow IP (IP unnumbered)</id>                             | gured. Tunnel Source is a physical interface where VPN tunnel terminates for the VTI   (1 - 10413)   0)•   10.28.20.101   raffic IP type. Configure IPv4 and IPv6 addresses accordingly.   169.254.2.1/30   Loopback1 (DVTI-LOOPBACK)         |
| Virtual Tunnel Interface Details<br>An interface named Tunnel <id> is config<br/>Template ID:*          1         Tunnel Source:         GigabitEthernet0/3 (inside-2820         IPsec Tunnel Details         IPsec Tunnel Details         IPsec Tunnel Mode:*         IPv4         IPv6         IP Address:*         Configure IP         IP Borrow IP (IP unnumbered)</id> | gured. Tunnel Source is a physical interface where VPN tunnel terminates for the VTI<br>(1 - 10413)<br>0) 10.28.20.101  raffic IP type. Configure IPv4 and IPv6 addresses accordingly.<br>169.254.2.1/30  Loopback1 (DVTI-LOOPBACK)           |
| Virtual Tunnel Interface Details<br>An interface named Tunnel <id> is config<br/>Template ID:*          1         Tunnel Source:         GigabitEthernet0/3 (inside-2820         IPsec Tunnel Details         IPsec Tunnel Mode:*         IPsec Tunnel Mode:*         IPv4         IPv6         IP Address:*         Configure IP         Borrow IP (IP unnumbered)</id>     | gured. Tunnel Source is a physical interface where VPN tunnel terminates for the VTI<br>(1 - 10413)<br>0) 10.28.20.101 •<br>raffic IP type. Configure IPv4 and IPv6 addresses accordingly.<br>169.254.2.1/30 •<br>Loopback1 (DVTI-LOOPBACK) • |

10. A **Virtual Tunnel Interface Added** window is prompted that indicates the new DVTI has been created, click **Ok** and continue.

0

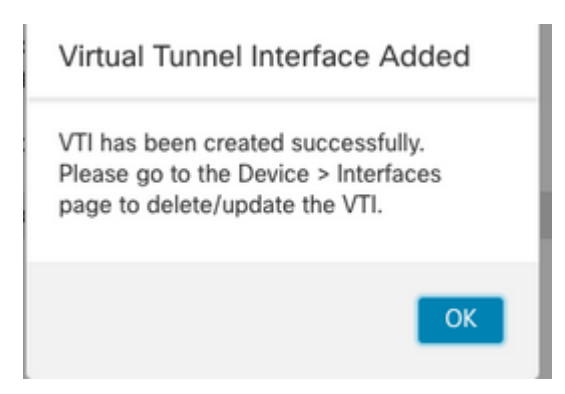

11. From the **Add Endpoint** window, new DVTI is displayed under **Dynamic Virtual Tunnel Interface** dropdown bar, select it, check the **Send Virtual Tunnel Interface IP to peers** box option along with the **Allow incoming IKEv2 routes from the peers** option and click on the + next to the **Protected Networks** settings in order to specify the networks behind the hub device.

**Note**: In this example, a second loopback interface on the hub simulates a host in the local OnPREM subnet as part of the protected network with an IP Address of 192.168.5.1/24.

| Add Endpoint                                                              | 0        |
|---------------------------------------------------------------------------|----------|
| Device:*                                                                  |          |
| FTDV-CALO                                                                 |          |
| Dynamic Virtual Tunnel Interface                                          |          |
| DVTI-HUB (IP: 192.168.17.1) +                                             |          |
| Tunnel Source: inside-2820 (IP: 10.28.20.101) Tunnel Source IP is Private | Edit VTI |
| Additional                                                                |          |
| Configuration  Route traffic to the VTI Routing Policy                    |          |
| Permit VPN traffic : AC Policy                                            |          |
| <ul> <li>Advance Settings</li> </ul>                                      |          |
| Send Virtual Tunnel Interface IP to the peers                             |          |
| Protected Networks (To generate Access-list on the spoke):                | <u> </u> |
|                                                                           |          |
|                                                                           |          |
| •                                                                         |          |
| Allow incoming IKEv2 routes from the peers                                |          |
| Connection Type:                                                          |          |
| Cancel                                                                    | ОК       |

12. On the **Available Networks** section, identify the subnet that simulates the local protected network as well as the DVTI subnet (192.168.17.0/24) and click on **Add** and then **OK** to apply the change.

**Note**: In this article a network object has been preconfigured as **OnPREM** with the 192.168.17.0/24 network. DVTI subnet needs to be added in order to protect traffic that is sourced from the tunnel interfaces.

#### Network Objects

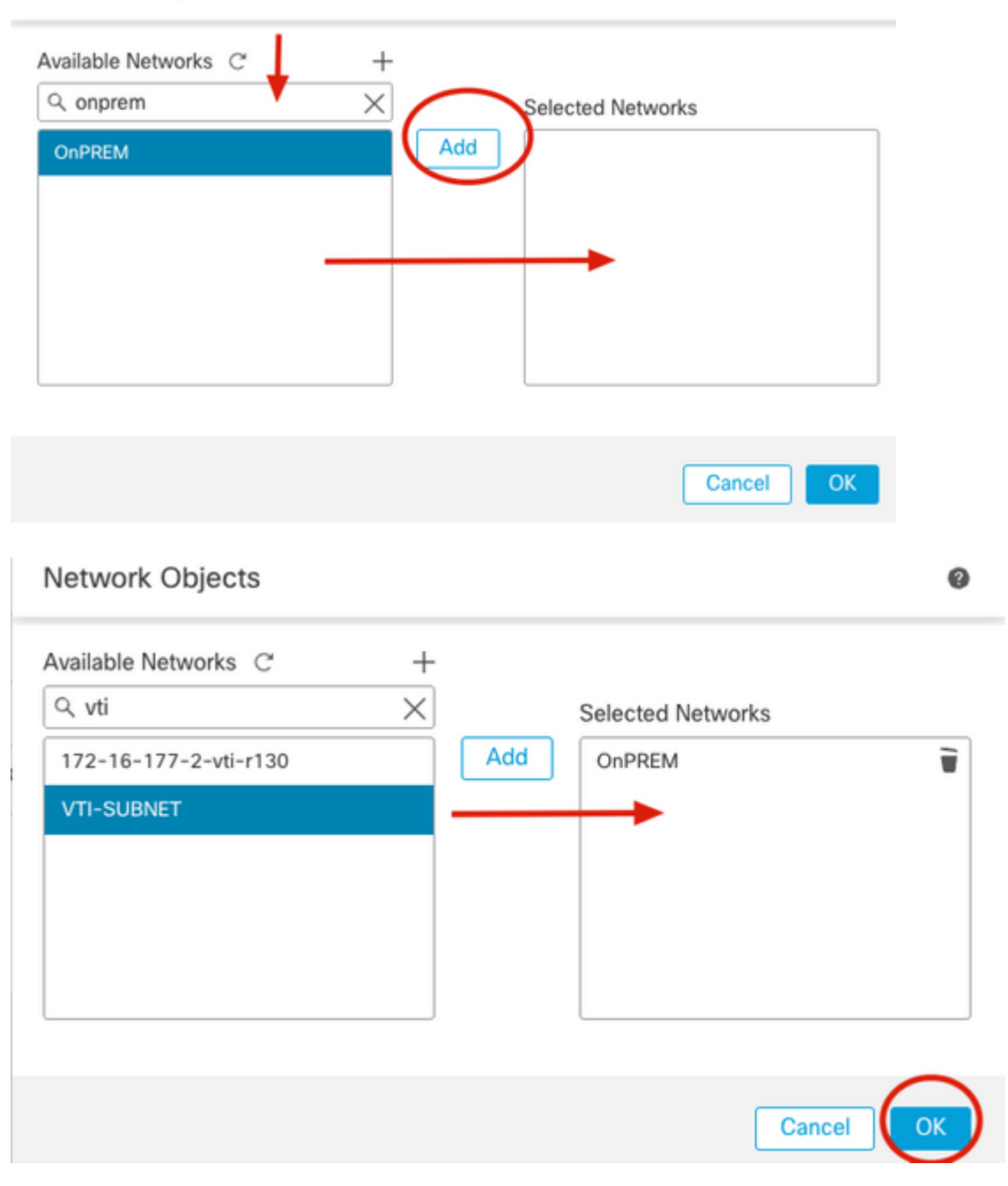

13. Confirm the new protected network object has been added and click **OK**.

| Edit Endpoint                                                                                                    | 0        |
|----------------------------------------------------------------------------------------------------|----------|
| Device:*                                                                                                    |          |
| FTDv-CALO 🔻                                                                                                    | ito      |
| Dynamic Virtual Tunnel Interface                                                                                                    | 110      |
| DVTI-HUB (IP: 192.168.17.1) 🔻 🕂                                                                                                    |          |
| Tunnel Source: inside-2820 (IP: 10.28.20.101) Tunnel Source IP is Private                                                                | Edit VTI |
| Additional     Image: Configuration       Route traffic to the VTI     : <u>Routing Policy</u> Permit VPN traffic     : <u>AC Policy</u> | ite      |
| <ul> <li>Advance Settings</li> </ul>                                                                                                    |          |
| Send Virtual Tunnel Interface IP to the peers 🗲                                                                                          | ·        |
| Protected Networks (To generate Access-list on the spoke):                                                                               | - 1      |
| OnPREM                                                                                                    | ·        |
| VTI-SUBNET                                                                                                    | ·        |
| Allow incoming IKEv2 routes from the peers                                                                                               | - 1      |
| Connection Type:                                                                                                    |          |
| Cancel                                                                                                    | ОК       |

14. Confirm the new hub device has been added under the **Hub Nodes** section and click on the + next to the **Spoke Nodes** section to add a new endpoint as a remote spoke-1.

| Create New VPN Topology                                     |               |                        | 0  |
|-------------------------------------------------------------|---------------|------------------------|----|
| Topology Name:*<br>DVTI-HUB-SPOKE                           |               |                        |    |
| Policy Based (Crypto Map)     O     Route Network Topology: | e Based (VTI) |                        |    |
| Point to Point Hub and Spoke Full N                         | lesh          |                        |    |
| Endpoints IKE IPsec Advanced                                |               |                        |    |
| Hub Nodes:                                                  |               |                        | +  |
| Device Name                                                 | VPN Interface | Traffic Match Criteria |    |
| FTD FTDv-CALO DVTI-HUB (192.168.17.1) Routing Policy        |               |                        | /1 |
| Spoke Nodes:                                                |               |                        | +  |
| Device Name                                                 | VPN Interface | Traffic Match Criteria |    |
|                                                             |               |                        |    |
|                                                             |               |                        |    |

15. From the **Add Endpoint** window, select the device that runs as the spoke-1 and click on the + icon next to **Static Virtual Tunnel Interface** dropdown menu to create a new SVTI.

| Add Endpoint                    | 0                    |
|---------------------------------|----------------------|
| Device:*                        |                      |
| Static Virtual Tunnel Interface | )                    |
| Tunnel Source IP is Private     | Add VTI interface TI |
| Send Local Identity to Peers    |                      |
| + Add Backup VTI (optio         | nal)                 |
| Advance Settings                |                      |

16. From the **Add Virtual Tunnel Interface** menu, specify the name of the new Tunnel interface, assign it to the desired **Security Zone**, select the **Tunnel Source** with its IP and click on the "+" icon under the **IP Address** configuration in order to create a new Loopback interface next to the **Borrow IP** option.

#### Add Virtual Tunnel Interface

| General Path Monitoring                                                                           |                                                                                 |
|---------------------------------------------------------------------------------------------------|---------------------------------------------------------------------------------|
| Tunnel Type                                                                                       |                                                                                 |
| Static O Dynamic                                                                                  |                                                                                 |
| Name:*                                                                                            |                                                                                 |
| SVTI-SPOKE1                                                                                       |                                                                                 |
| Enabled                                                                                           |                                                                                 |
| Description:                                                                                      |                                                                                 |
|                                                                                                   |                                                                                 |
| Security Zone:                                                                                    |                                                                                 |
| VTI                                                                                               | •                                                                               |
| Priority:                                                                                         |                                                                                 |
| 0                                                                                                 | (0 - 65535)                                                                     |
|                                                                                                   |                                                                                 |
| Virtual Tunnel Interface Details<br>An interface named Tunnel <id> is config<br/>Tunnel ID:*</id> | ured. Tunnel Source is a physical interface where VPN tunnel terminates for the |
| 1                                                                                                 | (0 - 10413)                                                                     |
| Tunnel Source:*                                                                                   |                                                                                 |
| GigabitEthernet0/7 (vlan2820)                                                                     | ▼ 10.28.20.99                                                                   |
| IPsec Tunnel Details<br>IPsec Tunnel mode is decided by VPN tr                                    | affic IP type. Configure IPv4 and IPv6 addresses accordingly.                   |
| IPsec Tunnel Mode:*                                                                               |                                                                                 |
| IPv4 O IPv6                                                                                       |                                                                                 |
| IP Address:*                                                                                      |                                                                                 |
| O Configure IP                                                                                    | 169.254.2.1/30                                                                  |
| Perrow ID (ID unnumbers d)                                                                        |                                                                                 |
| <ul> <li>Borrow IP (IP unnumbered)</li> </ul>                                                     | Select Interface                                                                |

17. From the **Add Loopback Interface** window, specify the name of the interface with its ID and go to I**Pv4** tab.

| Add Loopback            | Interface |        | 0  |
|-------------------------|-----------|--------|----|
| General IPv             | /4 IPv6   |        |    |
| Name:<br>SVTI-SPOKE1    | ←         |        |    |
| Enabled                 |           |        |    |
| Loopback ID:*           | ]         |        |    |
| (1-1024)<br>Description |           |        |    |
|                         |           |        |    |
| L                       |           |        |    |
|                         |           | Cancel | ОК |

18. From the **IPv4** tab select **Use Static IP** under the IP Type option from the dropdown menu and specify the IP Address that belongs to the SVTI and click **OK**.

Note: Spoke-1 SVTI has an IP Address of 192.168.17.2/32.

| Edit Loopback Interface                          |        | 0  |
|--------------------------------------------------|--------|----|
| General IPv4 IPv6                                |        |    |
| Use Static IP                                    | -      |    |
| 192.168.17.2/32                                  |        |    |
| e.g. 192.168.1.1/255.255.255.0 or 192.168.1.1/24 |        |    |
|                                                  | Cancel | ОК |

19. From the **Add Virtual Tunnel Interface** menu, new Loobpack is displayed under the dropdown menu, select it and click **OK**.

#### Add Virtual Tunnel Interface

| General Path Monitoring                                                              |                                                               |
|--------------------------------------------------------------------------------------|---------------------------------------------------------------|
| Tunnel Type<br>• Static Dynamic<br>Name:*<br>SVTI-SPOKE1                             |                                                               |
| Enabled                                                                              |                                                               |
| Description:                                                                         |                                                               |
|                                                                                      |                                                               |
| Security Zone:                                                                       |                                                               |
| VTI                                                                                  | •                                                             |
| Priority:                                                                            |                                                               |
| 0                                                                                    | (0 - 65535)                                                   |
| Tunnel ID:*          1         Tunnel Source:*         GigabitEthernet0/7 (vlan2820) | <i>(0 - 10413)</i><br>▼ 10.28.20.99 ▼                         |
| IPsec Tunnel Details<br>IPsec Tunnel mode is decided by VPN tra                      | affic IP type. Configure IPv4 and IPv6 addresses accordingly. |
| IPsec Tunnel Mode:*                                                                  |                                                               |
| IPv4 O IPv6                                                                          |                                                               |
| IP Address:*                                                                         |                                                               |
| O Configure IP                                                                       | 169.254.2.1/30                                                |
| Borrow IP (IP unnumbered)                                                            | Loopback1 (SVTI-SPOKE1)                                       |
|                                                                                      | Cancel                                                        |

20. A Virtual Tunnel Interface Added window is prompted that indicates the new DVTI has been created, click **Ok** and continue.

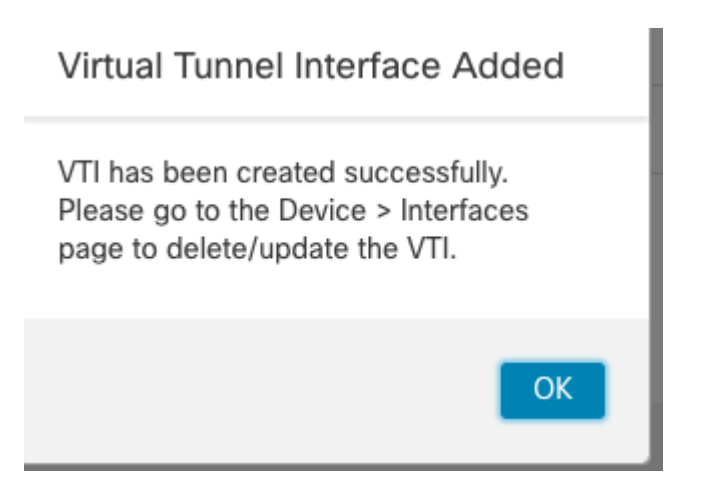

21. From the **Add Endpoint** window, new SVTI is displayed under **StaticVirtual Tunnel Interface** dropdown bar, select it, check the **Send Virtual Tunnel Interface IP to peers** option along with the **Allow incoming IKEv2 routes from the peers** option and click on the "+" next to the **Protected Networks** settings in order to specify the networks behind the spoke device.

**Note**: In this example, a second Loopback interface on the spoke-1 simulates a host in the remote network of 192.168.6.1/24.

| Edit Endpoint                                                                                                    | 0           |
|----------------------------------------------------------------------------------------------------|-------------|
| Device:*                                                                                                    |             |
| FTDv2-CALO 🔻                                                                                                    |             |
| Static Virtual Tunnel Interface                                                                                          |             |
| SVTISPOKE1 (IP: 192.168.17.2)                                                                                            |             |
| Tunnel Source: vlan2820 (IP: 10.28.20.99) Tunnel Source IP is Private                                                    | Edit VTI    |
| Send Local Identity to Peers                                                                                             |             |
| + Add Backup VTI (optional)                                                                                              |             |
| Additional<br>Configuration<br>Route traffic to the VTI : <u>Routing Policy</u><br>Permit VPN traffic : <u>AC Policy</u> |             |
| <ul> <li>Advance Settings</li> </ul>                                                                                     |             |
| Send Virtual Tunnel Interface IP to the peers                                                                            | -           |
| Protected Networks:                                                                                                    |             |
|                                                                                                    | Add new "Ne |

22. On the **Available Networks** section, identify the remote protected network as well as the VTI subnet (192.168.17.0/24) and click on **Add** and then **OK** to apply the change.

**Note**: SVTI subnets needs to be added in order to protect, traffic that is sourced with tunnel interfaces.

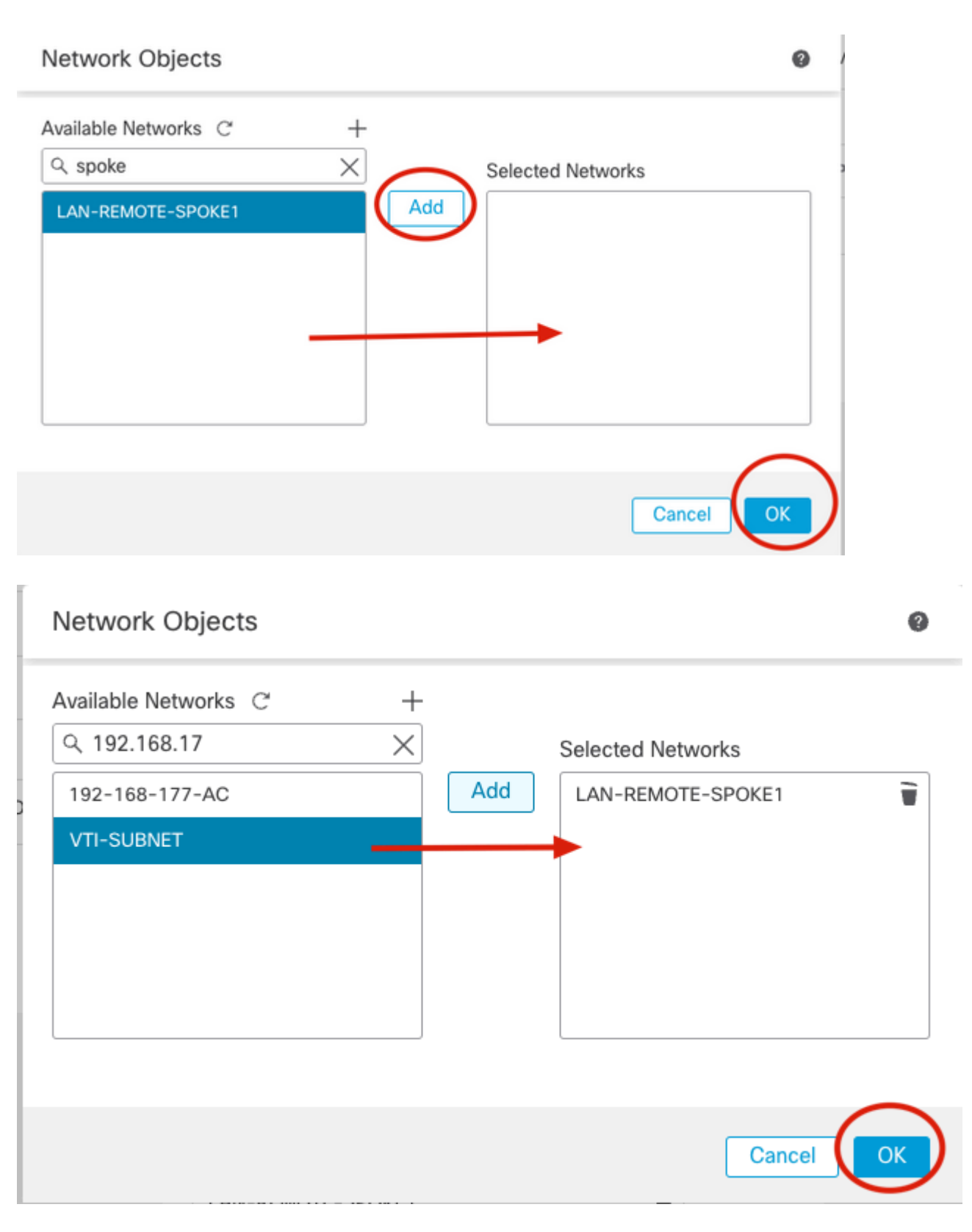

23. Confirm the new protected network object has been added and click **OK**.

| Edit Endpoint                                              | Θ                 |
|------------------------------------------------------------|-------------------|
| Device:*                                                   |                   |
| FTDv2-CALO                                                 | •                 |
| Static Virtual Tunnel Interface                            |                   |
| SVTISPOKE1 (IP: 192.168.17.                                | 2) +              |
| Tunnel Source: vlan2820 (IP: 10.2)                         | 3.20.99) Edit VTI |
| Send Local Identity to Peers                               |                   |
| + Add Backup \                                             | TI (optional)     |
| Additional  Configuration Route traffic to the VTI : Route | na Policy         |
| Permit VPN traffic : AC P                                  | olicy             |
| ▼ Advance Settings                                         |                   |
| Send Virtual Tunnel Interface I                            | P to the peers 🔸  |
| Protected Networks:                                        | +                 |
| LAN-REMOTE-SPOKE1                                          | <b></b>           |
| VTI-SUBNET                                                 | <b>→</b>          |
|                                                            | Cancel OK         |

24. Confirm both hub and spoke nodes have been added to the new topology.

| Edit VPN Topology                                                                                         |                                                           |                                                              | 0 |
|----------------------------------------------------------------------------------------------------|-----------------------------------------------------------|--------------------------------------------------------------|---|
| Topology Name:*                                                                                           |                                                           |                                                              |   |
| þvti-hub-spoke                                                                                            |                                                           |                                                              |   |
| O Policy Based (Crypto Map)   Ro                                                                          | oute Based (VTI)                                          |                                                              |   |
| Network Topology:                                                                                         |                                                           |                                                              |   |
| Point to Point Hub and Spoke Fu                                                                           | ll Mesh                                                   |                                                              |   |
| IKE Version:* 🗌 IKEv1 🗹 IKEv2                                                                             |                                                           |                                                              |   |
|                                                                                                    |                                                           |                                                              |   |
| Endpoints IKE IPsec Advanced                                                                              |                                                           |                                                              |   |
| Endpoints IKE IPsec Advanced<br>Hub Nodes:                                                                |                                                           |                                                              | + |
| Endpoints IKE IPsec Advanced<br>Hub Nodes:<br>Device Name                                                 | VPN Interface                                             | Traffic Match Criteria                                       | + |
| Endpoints IKE IPsec Advanced<br>Hub Nodes:<br>Device Name<br>FTD FTDv-CALO                                | VPN Interface<br>DVTI-HUB (192.168.17.1)                  | Traffic Match Criteria<br>Routing Policy                     | + |
| Endpoints IKE IPsec Advanced<br>Hub Nodes:<br>Device Name<br>FTD FTDv-CALO<br>Spoke Nodes:                | VPN Interface<br>DVTI-HUB (192.168.17.1)                  | Traffic Match Criteria<br>Routing Policy                     | + |
| Endpoints IKE IPsec Advanced<br>Hub Nodes:<br>Device Name<br>FTD FTDv-CALO<br>Spoke Nodes:<br>Device Name | VPN Interface<br>DVTI-HUB (192.168.17.1)<br>VPN Interface | Traffic Match Criteria Routing Policy Traffic Match Criteria | + |

# 25. Go to **IKE** tab and specify the desired algorithms under "**KEv2 Settings**, select the **Authentication Type** with its attributes.

Note: In this article manual pre-shared key is used for authentication.

| Edit VPN Topology                                   | 0           |
|-----------------------------------------------------|-------------|
| Topology Name:*                                     |             |
| DVTI-HUB-SPOKE                                      |             |
| O Policy Based (Crypto Map)    Route Based (VTI)    |             |
| Network Topology:                                   |             |
| Point to Point Hub and Spoke Full Mesh              |             |
| IKE Version:* 🗌 IKEv1 🖌 IKEv2                       |             |
| Endpoints IKE IPsec Advanced                        |             |
| Authentication Type: Pre-shared Automatic Key 👻     |             |
| Pre-shared Key Length:* 24 Characters (Range 1-127) |             |
| IKEv2 Settings                                      |             |
| Policies:* ALL                                      |             |
| Authentication Type: Pre-shared Manual Key          |             |
| Key:*                                               |             |
| Confirm Key:*                                       |             |
|                                                     | Cancel Save |

26. Go to **IPsec** tab, specify the desired algorithms under **IKEv2 IPsec Proposals** settings and check the **Enable Reverse Route Injection** option and go back to **Endpoints** tab.

**Note**: When no dynamic routing protocol is used Reverse Route Injection needs to be enabled in order to advertise OnPREM and remote protected networks across the tunnel between hub and all spokes.

### Edit VPN Topology

| Topology Name:*                                                  |
|------------------------------------------------------------------|
| DVTI-HUB-SPOKE                                                   |
| O Policy Based (Crypto Map)   Route Based (VTI)                  |
| Network Topology:                                                |
| Point to Point Hub and Spoke Full Mesh                           |
| IKE Version:* 🗌 IKEv1 🗹 IKEv2                                    |
| Endpoints IKE IPsec Advanced                                     |
| Crypto Mac Type:   Static  Dynamic                               |
| IKEv2 Mode: Tunnel 👻                                             |
| Transform Sets: IKEv1 IPsec Proposals 🖉 IKEv2 IPsec Proposals* 🖋 |
| tunnel_aes256_sha all                                            |
|                                                                  |
| Enable Security Association (SA) Strength Enforcement            |
| Enable Reverse Route Injection                                   |
| Enable Perfect Forward Secrecy                                   |

27. Add one more extranet spoke-2, click on the + icon from the **Endpoints** tab.

#### Edit VPN Topology

| Topology Name:*                     |                           |                        |    |
|-------------------------------------|---------------------------|------------------------|----|
| þvti-hub-spoke                      |                           |                        |    |
| O Policy Based (Crypto Map)    Rout | e Based (VTI)             |                        |    |
| Network Topology:                   |                           |                        |    |
| Point to Point Hub and Spoke Full M | Mesh                      |                        |    |
| IKE Version:* 🗌 IKEv1 🔽 IKEv2       |                           |                        |    |
| Endpoints IKE IPsec Advanced        |                           |                        |    |
| Hub Nodes:                          |                           |                        |    |
| Device Name                         | VPN Interface             | Traffic Match Criteria |    |
| FTD FTDv-CALO                       | DVTI-HUB (192.168.17.1)   | Ading Policy           | 11 |
| Spoke Nodes:                        |                           |                        | C  |
| Device Name                         | VPN Interface             | Traffic Match Criteria |    |
| FTD FTDv2-CALO                      | SVTISPOKE1 (192.168.17.2) | Routing Policy         | 11 |

28. From the **Add Endpoint** window Select **Extranet** from the dropdown menu under **Device**, specify the device name from spoke-2 and its peer IP Address and click **OK**.

| Add Endpoint          | 0      |
|-----------------------|--------|
| Device:*              |        |
| Extranet              | -      |
| Device Name:*         |        |
| spoke-2               | •      |
| Endpoint IP Address:* |        |
| Static      Dynamic   |        |
| 10.28.20.100          | -      |
|                       |        |
|                       |        |
|                       |        |
|                       |        |
|                       |        |
|                       |        |
|                       |        |
|                       |        |
|                       |        |
|                       |        |
|                       |        |
|                       | Cancel |
|                       |        |

.

29. Repeat steps 27 and 28 to add a new spoke-3 from the extranet.

Note: In this article CSRv1000 device is be used as the spoke-3.

30. Confirm new extrane spokes have been added to the topology and click on Save.

| Edit VPN Topology             |                           |                        | 0     |
|-------------------------------|---------------------------|------------------------|-------|
| Topology Name:*               |                           |                        |       |
| DVTI-HUB-SPOKE                |                           |                        |       |
| O Policy Based (Crypto Map) . | Route Based (VTI)         |                        |       |
| Network Topology:             |                           |                        |       |
| Point to Point Hub and Spoke  | Full Mesh                 |                        |       |
| IKE Version:* 📄 IKEv1 🗹 IKI   | ēv2                       |                        |       |
| Endpoints IKE IPsec Advance   | ed                        |                        |       |
| Hub Nodes:                    |                           |                        | +     |
| Device Name                   | VPN Interface             | Traffic Match Criteria |       |
| FTD FTDv-CALO                 | DVTI-HUB (192.168.17.1)   | Routing Policy         | /1    |
| Extranet spoke-3              | 10.28.20.20               |                        | /1    |
| Spoke Nodes:                  |                           |                        | +     |
| Device Name                   | VPN Interface             | Traffic Match Criteria |       |
| FTD FTDv2-CALO                | SVTISPOKE1 (192.168.17.2) | Routing Policy         | /1    |
| Extranet spoke-2              | 10.28.20.100              | <b></b>                | / 1   |
| Extranet spoke-3              | 10.28.20.20               | ←                      | / 1   |
|                               |                           |                        |       |
|                               |                           | C                      | ancel |

31. Deploy configuration on both Cisco Secure Firewall devices.

|              |   | Deploy               | ۹ | ¢    | ¢ 0        | agarciam $\sim$ | cisco |
|--------------|---|----------------------|---|------|------------|-----------------|-------|
| ۹            |   |                      |   | Adva | nced Dep   | loy Deploy      |       |
| FTDv-CALO ┥  | - | Ready for Deployment |   |      |            |                 |       |
| FTDv2-CALO 🚽 | - |                      |   | R    | eady for D | eployment       |       |
|              |   |                      |   |      |            |                 |       |
|              |   |                      |   |      |            |                 |       |
|              |   |                      |   |      |            |                 |       |
|              |   |                      |   |      |            |                 |       |
|              |   |                      |   |      |            |                 | - 1   |

# **Final configurations**

Cisco Secure Firewall Hub configuration

```
crypto ikev2 policy 100
encryption aes-256 aes
integrity sha512 sha384 sha256 sha
group 21 20 19 14
prf sha512 sha384 sha256 sha
lifetime seconds 86400
crypto ikev2 enable inside-2820
```

```
crypto ipsec ikev2 ipsec-proposal CSM_IP_1
protocol esp encryption aes-256 aes
protocol esp integrity sha-512 sha-384 sha-256 sha-1
```

```
crypto ipsec profile FMC_IPSEC_PROFILE_2
 set ikev2 ipsec-proposal CSM_IP_1
interface Virtual-Template1 type tunnel
nameif DVTI-HUB
 ip unnumbered DVTI-LOOPBACK
 tunnel source interface inside-2820
 tunnel mode ipsec ipv4
 tunnel protection ipsec profile FMC_IPSEC_PROFILE_2
tunnel-group 10.28.20.99 type ipsec-121
tunnel-group 10.28.20.99 general-attributes
 default-group-policy .DefaultS2SGroupPolicy
tunnel-group 10.28.20.99 ipsec-attributes
 virtual-template 1
 ikev2 remote-authentication pre-shared-key *****
 ikev2 local-authentication pre-shared-key *****
 ikev2 route set interface
tunnel-group 10.28.20.100 type ipsec-121
tunnel-group 10.28.20.100 general-attributes
 default-group-policy .DefaultS2SGroupPolicy
tunnel-group 10.28.20.100 ipsec-attributes
virtual-template 1
 ikev2 remote-authentication pre-shared-key *****
 ikev2 local-authentication pre-shared-key *****
 ikev2 route set interface
tunnel-group 10.28.20.20 type ipsec-121
tunnel-group 10.28.20.20 general-attributes
 default-group-policy .DefaultS2SGroupPolicy
tunnel-group 10.28.20.20 ipsec-attributes
virtual-template 1
 ikev2 remote-authentication pre-shared-key *****
 ikev2 local-authentication pre-shared-key *****
 ikev2 route set interface
```

Cisco Secure Firewall Spoke-1 configuration

crypto ikev2 policy 10 encryption aes-256 aes integrity sha512 sha384 sha256 sha group 21 20 19 14 prf sha512 sha384 sha256 sha lifetime seconds 86400 crypto ikev2 enable vlan2820

crypto ipsec ikev2 ipsec-proposal CSM\_IP\_2
protocol esp encryption aes-256 aes
protocol esp integrity sha-512 sha-384 sha-256 sha-1
crypto ipsec profile FMC\_IPSEC\_PROFILE\_2
set ikev2 ipsec-proposal CSM\_IP\_2
set reverse-route

access-list CSM\_IPSEC\_ACL\_2 extended permit ip 192.168.6.0 255.255.255.0 192.168.5.0 255.255.255.0 access-list CSM\_IPSEC\_ACL\_2 extended permit ip 192.168.6.0 255.255.255.0 192.168.17.0 255.255.255.0 access-list CSM\_IPSEC\_ACL\_2 extended permit ip 192.168.17.0 255.255.255.0 192.168.5.0 255.255.255.0 access-list CSM\_IPSEC\_ACL\_2 extended permit ip 192.168.17.0 255.255.255.0 192.168.17.0 255.255.255.0 access-list CSM\_IPSEC\_ACL\_2 extended permit ip 192.168.17.0 255.255.255.0 192.168.17.0 255.255.255.0 access-list CSM\_IPSEC\_ACL\_2 extended permit ip 192.168.17.0 255.255.255.0 192.168.17.0 255.255.255.0 access-list CSM\_IPSEC\_ACL\_2 extended permit ip 192.168.17.0 255.255.255.0 192.168.17.0 255.255.255.0 access-list CSM\_IPSEC\_ACL\_2 extended permit ip 192.168.17.0 255.255.255.0 192.168.17.0 255.255.255.0 access-list CSM\_IPSEC\_ACL\_2 extended permit ip 192.168.17.0 255.255.255.0 192.168.17.0 255.255.255.0 access-list CSM\_IPSEC\_ACL\_2 extended permit ip 192.168.17.0 255.255.255.0 192.168.17.0 255.255.255.0 access-list CSM\_IPSEC\_ACL\_2 extended permit ip 192.168.17.0 255.255.255.0 192.168.17.0 255.255.255.0 access-list CSM\_IPSEC\_ACL\_2 extended permit ip 192.168.17.0 255.255.255.0 192.168.17.0 255.255.255.0 access-list CSM\_IPSEC\_ACL\_2 extended permit ip 192.168.17.0 255.255.255.0 192.168.17.0 255.255.255.0 access-list CSM\_IPSEC\_ACL\_2 extended permit ip 192.168.17.0 255.255.255.0 access-list CSM\_IPSEC\_ACL\_2 extended permit ip 192.168.17.0 255.255.255.0 access-list CSM\_IPSEC\_ACL\_2 extended permit ip 192.168.17.0 255.255.255.0 access-list CSM\_IPSEC\_ACL\_2 extended permit ip 192.168.17.0 255.255.255.0 access-list CSM\_IPSEC\_ACL\_2 extended permit ip 192.168.17.0 255.255.255.0 access-list CSM\_IPSEC\_ACL\_2 extended permit ip 192.168.17.0 255.255.255.0 access-list CSM\_IPSEC\_ACL\_2 extended permit ip 192.168.17.0 255.255.255.0 access-list CSM\_IPSEC\_ACL\_2 extended permit ip 192.168.17.0 access-list CSM\_IPSEC\_ACL\_2 extended permit ip 192.168.17.0 access-list CSM\_IPSEC\_ACL\_2 extended permit ip 192.168.17.0 access-list CSM\_IPSEC\_ACL\_2 extended pe

interface Tunnel1

```
nameif SVTI--SPOKE1
ip unnumbered SVTI-SPOKE1
tunnel source interface vlan2820
tunnel destination 10.28.20.101
tunnel mode ipsec ipv4
tunnel protection ipsec profile FMC_IPSEC_PROFILE_2
tunnel protection ipsec policy CSM_IPSEC_ACL_2
tunnel-group 10.28.20.101 type ipsec-121
tunnel-group 10.28.20.101 ipsec-attributes
ikev2 remote-authentication pre-shared-key *****
ikev2 local-authentication pre-shared-key *****
ikev2 route set interface
```

#### Note: Cisco ASAv spoke-2 configuration omited as it is the same as configuration for spoke-1

Cisco CSRv1000 spoke-3 configuration

```
crypto ikev2 proposal all
encryption aes-cbc-256 aes-cbc-128 aes-cbc-192
 integrity sha256 sha1 sha384 sha512
 group 20 14 15 21 24
crypto ikev2 policy test
match address local 10.28.20.20
proposal all
crypto ikev2 authorization policy default
route set interface Tunnel100
route set remote ipv4 192.168.8.0 255.255.255.255
crypto ikev2 profile vti
match identity remote any
identity local address 10.28.20.20
authentication remote pre-share key cisco123
authentication local pre-share key cisco123
no config-exchange request
aaa authorization group psk list default default
crypto ipsec transform-set aes256sha256 esp-aes 256 esp-sha256-hmac
mode tunnel
crypto ipsec profile vti
 set security-association lifetime seconds 120
 set transform-set aes256sha256
 set ikev2-profile vti
reverse-route
interface Tunnel100
 ip address 192.168.17.4 255.255.255.0
 tunnel source GigabitEthernet1
 tunnel mode ipsec ipv4
 tunnel destination 10.28.20.101
 tunnel protection ipsec policy ipv4 ipsec-policy
 tunnel protection ipsec profile vti
ip access-list extended ipsec-policy
 10 permit ip 192.168.8.0 0.0.0.255 192.168.5.0 0.0.0.255
 20 permit ip 192.168.8.0 0.0.0.255 192.168.17.0 0.0.0.255
 30 permit ip 192.168.17.0 0.0.0.255 192.168.5.0 0.0.0.255
 40 permit ip 192.168.17.0 0.0.0.255 192.168.17.0 0.0.0.255
```

### Verify

From **Hub** routing table, we see the routes from all spokes received over the virtual templates as soon as IKEv2 tunnels come up.

firepower# show route

| С | 192.168.5.0 255.255.255.0 is directly connected, OnPrem-Network   |
|---|-------------------------------------------------------------------|
| L | 192.168.5.1 255.255.255.255 is directly connected, OnPrem-Network |
| V | 192.168.6.0 255.255.255.0                                         |
|   | connected by VPN (advertised), DVTI-HUB_va146                     |
| V | 192.168.7.0 255.255.255.0                                         |
|   | connected by VPN (advertised), DVTI-HUB_va105                     |
| V | 192.168.8.0 255.255.255.0                                         |
|   | connected by VPN (advertised), DVTI-HUB_va155                     |
| V | 192.168.17.0 255.255.255.0                                        |
|   | connected by VPN (advertised), DVTI-HUB_va146                     |
| С | 192.168.17.1 255.255.255.255 is directly connected, DVTI-LOOPBACK |
| V | 192.168.17.2 255.255.255.255                                      |
|   | connected by VPN (advertised), DVTI-HUB_va146                     |
| V | 192.168.17.3 255.255.255.255                                      |
|   | connected by VPN (advertised), DVTI-HUB_va105                     |
| V | 192.168.17.4 255.255.255.255                                      |
|   | connected by VPN (advertised), DVTI-HUB_va155                     |
| S | 192.168.19.100 255.255.255.255 [1/0] via 10.28.20.20, inside-2820 |

Hub is now able to ping all SVTI spoke interface sourced from DVTI.

**Note**: "show crypto ipsec" sa command displays the multiple IPSec SA created when Reverse Route Injection with protected networks is applied.

firepower# ping 192.168.17.2 Type escape sequence to abort. Sending 5, 100-byte ICMP Echos to 192.168.17.2, timeout is 2 seconds: !!!!! Success rate is 100 percent (5/5), round-trip min/avg/max = 1/4/10 ms firepower# ping 192.168.17.3 Type escape sequence to abort. Sending 5, 100-byte ICMP Echos to 192.168.17.3, timeout is 2 seconds: !!!!! Success rate is 100 percent (5/5), round-trip min/avg/max = 1/2/10 ms firepower# ping 192.168.17.4 Type escape sequence to abort. Sending 5, 100-byte ICMP Echos to 192.168.17.4, timeout is 2 seconds: !!!!! Success rate is 100 percent (5/5), round-trip min/avg/max = 1/1/1 ms firepower# show crypto ipsec sa | i cap|iden local ident (addr/mask/prot/port): (192.168.17.0/255.255.255.0/0/0) remote ident (addr/mask/prot/port): (192.168.17.0/255.255.255.0/0/0) #pkts encaps: 15, #pkts encrypt: 15, #pkts digest: 15

```
#pkts decaps: 15, #pkts decrypt: 15, #pkts verify: 15
#PMTUs sent: 0, #PMTUs rcvd: 0, #decapsulated frgs needing reassembly: 0
current outbound spi: 5A68524C
current inbound spi : DDF6D48F
spi: 0xDDF6D48F (3723941007)
spi: 0x5A68524C (1516786252)
```

Hub is now able to ping REMOTE-LAN networks behind all spokes sourced from OnPREM host.

**Note**: "show crypto ipsec" sa command displays the multiple IPSec SA created when Reverse Route Injection with protected networks is applied.

firepower# ping OnPrem-Network 192.168.6.1 Type escape sequence to abort. Sending 5, 100-byte ICMP Echos to 192.168.6.1, timeout is 2 seconds: 11111 Success rate is 100 percent (5/5), round-trip min/avg/max = 1/4/10 ms firepower# ping OnPrem-Network 192.168.7.1 Type escape sequence to abort. Sending 5, 100-byte ICMP Echos to 192.168.7.1, timeout is 2 seconds: !!!!! Success rate is 100 percent (5/5), round-trip min/avg/max = 1/2/10 ms firepower# ping OnPrem-Network 192.168.8.1 Type escape sequence to abort. Sending 5, 100-byte ICMP Echos to 192.168.8.1, timeout is 2 seconds: 11111 Success rate is 100 percent (5/5), round-trip min/avg/max = 1/1/1 ms firepower# show crypto ipsec sa | i cap|iden local ident (addr/mask/prot/port): (192.168.5.0/255.255.255.0/0/0) remote ident (addr/mask/prot/port): (192.168.6.0/255.255.255.0/0/0) #pkts encaps: 5, #pkts encrypt: 5, #pkts digest: 5 #pkts decaps: 5, #pkts decrypt: 5, #pkts verify: 5 local ident (addr/mask/prot/port): (192.168.5.0/255.255.255.0/0/0) remote ident (addr/mask/prot/port): (192.168.7.0/255.255.255.0/0/0) #pkts encaps: 5, #pkts encrypt: 5, #pkts digest: 5 #pkts decaps: 5, #pkts decrypt: 5, #pkts verify: 5 local ident (addr/mask/prot/port): (192.168.5.0/255.255.255.0/0/0) remote ident (addr/mask/prot/port): (192.168.8.0/255.255.255.0/0/0) #pkts encaps: 5, #pkts encrypt: 5, #pkts digest: 5 #pkts decaps: 5, #pkts decrypt: 5, #pkts verify: 5

### Troubleshoot

To troubleshoot IKEv2 and IPSEC process use the debug commands below:

ASA/Cisco Secure Firewall

```
debug crypto ikev2 protocol 255
debug crypto ikev2 platform 255
debug crypto ipsec
```

debug crypto ikev2 debug crypto ipsec

#### CSR